# 系统简介

# 产品背景

★政策法规: "政治生日"是指党员的入党日,是一项严肃的组织生活。2019 年3月,中共中央印发《关于加强和改进中央和国家机关党的建设的意见》, 要求完善党员过"政治生日"等政治仪式; ★党组织:党组织是党员之家, 为党员过好"政治生日",是党组织的责任所在。各级党组织应在突出政治性 的前提下,深入挖掘党员"政治生日"内涵和意义,不断完善内容、丰富形式, 确保活动真正受欢迎、起作用、有效果; ★党员:一个党员的政治生命属于 党,党员政治生日短信传递了党组织对党员的殷切希望,进一步强化党员宗旨 意识,增强党员对党组织的归属感和自豪感、对身份的认同感和责任感。

# 系统功能

★智能发送短信庆祝政治生日,并附党史上的今天; ★提供其他党员点赞祝 福功能,有效提升活动效果; ★对过政治生日的党员点赞送红旗标志,实现 "一名党员过生日,全体党员受教育"。 ★党史上的今天资料模块:系统支 持提供党史上的今天教育资料模块,可在纪念党员政治生日的短信中附加使用; 也可根据需求添加时事宣教资料或引入第三方多媒体文件

# 系统优势

★智能发送可有效避免人为疏忽,不让任何一名党员掉队; ★短信端功能实现无需接收方(如党员)安装任何软件,信息直接触达,工作落实简 单、无障碍。

# 2、组织管理

#### 2.1、支部管理

政治生日系统的支部管理在系统的菜单项为"通讯录管理"

# 支部管理

| 合信 <sup>®</sup> SMS | =     |
|---------------------|-------|
| 主菜单                 | 通讯录管理 |
| ● 蒼 组织管理            |       |
| O 通讯录管理             |       |
| O 通讯录分享             |       |
| O 管理员管理             |       |
|                     |       |

# 1、支部组织架构管理

对支部信息进行管理,支持多级机构管理

| 合信 <sup>®</sup> SMS   | =          | 部门管理      |           |         | ×<br>X |
|-----------------------|------------|-----------|-----------|---------|--------|
| 主菜单                   | 通讯录管理      |           |           |         |        |
| 營 组织管理 →              |            | +添加 回编辑模式 |           | 2 3     |        |
| O 通讯录管理               | 长安区委区直机关工委 | ▶ 组织部 1   | 排序:0 添    | 加子分类编辑  | 1      |
| O 通讯录分享               | ■ 机构通讯录    | 1 政法委     | [排序:0] 添加 | 加子分类 编辑 |        |
| O 管理员管理               | ■ 客户群      | ▶ 编办      | 排序:0 添    | 加子分类 编辑 |        |
| ▶ 政治生日 〈              |            | ▶ 财政局     | 排序:0 添加   | 加子分类 编辑 |        |
|                       |            | ▶ 残联      | 排序:0 添加   | 加子分类 编辑 |        |
| C <sup>7</sup> 合信短信 < |            | ▶ 档案馆     | 排序: 0 添加  | 加子分类 编辑 |        |

1) 、在当前位置添加支部信息

| 部门管理                       | × |
|----------------------------|---|
| 返回                         |   |
| 添加部门                       |   |
| 上级栏目:顶级栏目                  |   |
| <b>部门名称</b><br>部门名称        |   |
| 排序 (倒序)                    |   |
| 0                          |   |
| <b>是否发送生日短信</b><br>〇是  〇 西 |   |
| ☞ 创建                       |   |
|                            |   |

添加支

部信息支持支部名称和支部排序信息

#### 2) 、在当前行支部下添加下级支部

添加方法同1)

#### 3)、编辑当前行支部名称

对当前行支部名称进行修改编辑

## 2、添加单个党员信息

| 司:长安区委区直机关 | 工委 部门:组织部    |            |               |
|------------|--------------|------------|---------------|
| 姓名         | 姓名           | 性别         | (成本)          |
|            |              | 手机号码(直拨号码) | 手机号码 (直拨号码)   |
|            |              |            |               |
| 职务         | 职务           |            |               |
|            | 名片备注简称       | 生日         | 例: 2016-07-05 |
| 政治生日       | 例:2016-07-05 |            | 例: 2016-07-05 |
|            | 否 ~          |            | 否             |
|            | 否 ~          | 是否平台用户     | 否             |
|            |              | 保存         |               |

# 3、批量导入党员信息

批量导入前请先下载模板文件,将信息转换为模板文件,后点击"选择文件"、 "上传"即可。

| 导入联系人                          |
|--------------------------------|
| 公司:长安区委区直机关工委 部门:组织部           |
| <b>导入文件</b><br>选择文件 未选择任何文件    |
| 下载模版文件 上传                      |
| 注:导入文件格式为CSV,每次导入联系人不得超过20000人 |

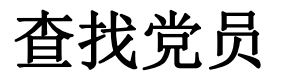

| 合信® |            |         |    |
|-----|------------|---------|----|
| *   | 通讯录管理      |         |    |
|     | 长安区委区直机关工委 | * * * * | 2  |
| ى   | ▶ 机构通讯录    | 姓名      | 电话 |
| ▦   | ┣ 组织部      |         |    |
| r   | ▶ 政法委      |         |    |
|     | ▶ 编办       |         |    |
|     | 📔 财政局      |         |    |

#### 示"放大镜"可以在当前机构查找党员信息

| 定位联系人 |             |       |      |      | × |
|-------|-------------|-------|------|------|---|
| 查询    |             |       |      |      | + |
| 姓名:   | 姓名, 支持模糊搜   | 手机号码: | 手机号码 | Q 搜索 |   |
| 姓名    |             | 手机号   |      | 所属部门 |   |
| 请输入姓名 | 3或者手机号码进行搜索 |       |      |      |   |

## 2.2、支部权限

系统支持对某个支部的党员信息维护进行赋权,在当前党委范围内(非支部范围) 指定信息维护管理员

| 合信 <sup>®</sup> SMS                   | =              |  |
|---------------------------------------|----------------|--|
|                                       | 通讯录分享          |  |
| ───────────────────────────────────── |                |  |
| O 通讯录管理                               | 长安区委区直机关工委 🕑 2 |  |
|                                       | ▶ 机构通讯录        |  |
| ○ 進代求分享                               | ■ 组织部          |  |
| O 管理员管理                               | 🗈 政法委 1        |  |
|                                       |                |  |

择某个支部,再点击图中2位置,即可赋权

# 2.3、单位管理员

对当前党委的所有管理员进行管理,包括编辑、指定权限组

| 合信 <sup>®</sup> SMS                          | =        |                 |                |           |              |
|----------------------------------------------|----------|-----------------|----------------|-----------|--------------|
| 主菜单                                          | ◆ 全局     | 设置 机构设置         | 人员设置           | 安全手机      | 🚥 长安区委区直机关工家 |
| 🞽 组织管理 🛛 🖌 🗸                                 | 返回       |                 |                |           |              |
| O 通讯录管理                                      | ▲ 首页 > 科 | 客户管理 > 管理员列     | 表              |           |              |
| O 通讯录分享                                      | 杳询       |                 |                |           | +            |
| O 管理员管理                                      |          |                 |                |           |              |
| ▶ 政治生日 〈                                     | 管理员列     | 表               |                |           |              |
| ☑ 合信短信 <                                     | # 古      | 是               | 雪启用安 状<br>王切 本 | 무도장크며     | 间。场作         |
| ■ 数据统计 、 、 、 、 、 、 、 、 、 、 、 、 、 、 、 、 、 、 、 | # 具:     |                 |                | 取佔豆來则     | り がまてF       |
| ▶ 权限管理 <                                     | 8/37 长   | 安区委区直机 后)<br>工委 | 书 止<br>常       | 2022-11-0 | 「「加塩」        |

设置的总管理员具有全部权限,并不支持修改

# 3、政治生日配置

### 3.1、支部政治生日配置

系统支持按党员个人、支部、全部党委成员进行政治生日贺卡发送配置,当存在 个人配置时,贺卡发送按个人配置执行;当无个人配置时按支部配置执行;当个 人和支部均无配置时,按整个党委配置进行贺卡发送。 接下来以某个级别为例 介绍系统配置方法:

| 合信 <sup>®</sup> SMS | =                 |     |
|---------------------|-------------------|-----|
|                     | 机构设置              |     |
| 營 组织管理 < <          | 机构政治生日短信          |     |
| ▶ 政治生日 >            | 具 <u>不</u> 发送生日短信 |     |
| O 全局设置              |                   |     |
| O 机构设置              |                   |     |
| O 部门设置              | ☑ 保存              |     |
| O 人员设置              |                   | [图] |

示当前情况下的支部停止发送政治生日贺卡 将下拉列表修改为"是"

| 合信 <sup>®</sup> SMS | =                                     |
|---------------------|---------------------------------------|
| 主菜单                 | 机构设置                                  |
| 嶜 组织管理              | 机构政治生日短信                              |
| ▶ 政治生日 、            |                                       |
| O 全局设置              | 是 Y                                   |
| O 机构设置              | 生日模版                                  |
| O 部门设置              | 请输入生日模板                               |
| O 人员设置              | 注: {%姓名%} 表示用户姓名。                     |
| C <sup>7</sup> 合信短信 | · · · · · · · · · · · · · · · · · · · |
| 田 数据统计              | 清输入通知模板                               |
| ▶ 权限管理              | 注: {%姓名%} 表示过政治生日的用户姓名                |
| ☆ 日志管理              |                                       |
| ▲ 帐号管理              | 序列号                                   |
|                     | 请选择 💙                                 |
|                     | 发送时间                                  |
|                     | 当天                                    |
|                     | 提前 天 (1-30天)                          |
|                     | 月初 (每月1日)                             |
|                     | <b>通知部门</b><br>生日用户所属部门               |
|                     | ☞ 保存                                  |

## 生日模板

生日模板为给当天过政治生日的党员所发送的短信内容,短信内容中可以添加党员姓名变量。

### 通知模板

通知模板为给当天过政治生日的党员所在支部的党员发送的短信内容,短信内容 可以添加目标党员的姓名,该短信内容为提醒当天本支部都有哪些党员过政治生 日,提醒同支部党员可以为生日党员送去祝福。

### 发送时间

政治生日贺卡发送时间可以设置为当天发送,也可以提前 n 天发送到党员手机,同时也支持每月的月初一次性将所有党员政治生日发送完毕。

# 4、发放记录

### 4.1、贺卡发送记录

系统会记录每次贺卡发送的记录,并可以统计打开短信链接送祝福、学习宣教材料的党员。 点击"合信管理"在下级菜单"通知已读跟踪"中,即可查看查询日期的贺卡发送情况,包括发送总量和点击短信链接的手机号码个数,点击绿色和蓝色部分,还可以查看已读所有手机号码或未读贺卡的手机号码。

| 合信 <sup>®</sup> SMS                                                                                             |   |                          |                     |                       |              |       |                                            |                                         |                 |            |        |              | 全局设置     |
|----------------------------------------------------------------------------------------------------|---|--------------------------|---------------------|-----------------------|--------------|-------|--------------------------------------------|-----------------------------------------|-----------------|------------|--------|--------------|----------|
|                                                                                                    |   | 通知已读跟                    | 踪                   |                       |              |       |                                            |                                         |                 |            |        |              |          |
| 👹 组织管理                                                                                                    | < | 查询                       |                     |                       |              |       |                                            |                                         |                 |            |        |              |          |
| 🏴 政治生日                                                                                                    | < |                          |                     |                       |              |       |                                            |                                         |                 |            |        |              |          |
| C 合 <del>信短</del> 信                                                                                             | ~ | 发送序列号:                   | 请选择                 |                       | ~            | 批次号:  | 批次号                                        |                                         |                 | 短          | 言内容: 短 | 信内容          |          |
| O 通知已读跟踪                                                                                                    |   | 发送日期:                    | 2022-05-26          |                       |              |       | 前一天                                        | 后一天                                     | Q搜索             | 导出线        | 課      |              |          |
| ■ 数据统计                                                                                                    | < |                          |                     |                       |              |       |                                            |                                         |                 |            |        |              |          |
| ▶ 权限管理                                                                                                    | < | # 号码个数                   | 合信内容                | 已读                    | 未读           |       | 投诉/退订                                      | 回复信息                                    | 电话通知            | 追加发送       | 定时时间   | 提交时间         |          |
| 🖌 日志管理                                                                                                    | < | 1 26<br>秋秋               | ● 直看<br>(志/数子! 今天!) | <b>13</b><br>是您的政治生日, | 16<br>区委区直工委 | 祝您政治生 | <ul> <li>● 查看</li> <li>目快乐! 请点:</li> </ul> | <ul> <li>查看</li> <li>击链接接收燃油</li> </ul> | ● 查看<br>的政治生日祝福 | ● 追加<br>吧! |        | 2022-05-26 0 | J9:00:02 |
| The second second second second second second second second second second second second second second second se |   | CONTRACTOR OF THE OWNER. |                     |                       |              |       |                                            |                                         |                 |            |        |              |          |

# 5、数据统计

### 5.1、下载中心

系统所有统计报表在提交统计需求后,会在后台运算生成报表,供用户在"下载中心"进行下载查看。

### 5.2、我的充值

系统会记录所有缴费充值记录。

| 合信 <sup>®</sup> SMS |   |                  |              |               |                       |      |         |      |        | 🚥 长安区委区直      |      |
|---------------------|---|------------------|--------------|---------------|-----------------------|------|---------|------|--------|---------------|------|
| 主席郎                 |   | 我的充值             |              |               |                       |      |         |      |        | # 前页 > 数据统计 > | 我的东阔 |
| 會 组织管理              | < | 查询               |              |               |                       |      |         |      |        |               | -    |
| ▶ 政治生日              | < |                  |              |               |                       |      |         |      |        |               |      |
| C"合信运信              | < | 开始时间: 例: 2016-07 | -05 结束时间     | 例: 2016-07-05 | Q.搜索                  | 993B |         |      |        |               |      |
| ■ 数据统计              | ~ |                  |              |               |                       |      |         |      |        |               |      |
| O 下载中心              |   | 总计               |              |               |                       |      |         |      |        |               |      |
| O 我的充值              |   | 总充值额  元          |              |               |                       |      |         |      |        |               |      |
| O 机构月消费             |   | 客户名称             | 机构编码         | 签约时间          | 归属客服                  |      | 实收金额(元) | 详情   | 充值时间   | ij            |      |
| O 机构日消费             |   | 长安区委区直机关工委       | 201711271386 | 2017-11-27    |                       |      |         | 正常充住 | 2020-1 | 2-31 08:59:56 |      |
| A STRATER           | ç | 长安区委区直机关工委       | 201711271386 | 2017-11-27    | and the second second |      |         | 正常充信 | 2020-1 | 1-13 08:40:31 |      |
| 2 DOWERAN           |   | にたび新び古和文工新       | 201711271386 | 2017-11-27    |                       |      | 100     | 正常杂估 | 2020-0 | 8.20.09-53-32 |      |

### 5.3、支部月消费

#### 系统记录并支持按月、日查询消费记录

|                                                         | 机构月消费 |
|---------------------------------------------------------|-------|
| ■ 组织管理                                                  | -     |
| ▶ 政治生日 〈                                                |       |
| ♂ 合信短信     査询时间:     2022-0     清空     Q 搜索     导出      |       |
| 注:当前数据统计截止日期为2022-<br>11-06 23:59:59,并非实时数据             |       |
| O 下载中心                                                  |       |
| O         我的充值         总计                               |       |
| O 机构月消费                                                 |       |
| O 机构日消费 # 公司名称 消费金额 消费时间                                |       |
| ▶ 权限管理 1 长安区委区直机关工委 2022-01-30                          |       |
| ✿ 日志管理          2         长安区委区直机关工委         2022-01-29 |       |
| ▲ <del>帐号</del> 管理 < 3 长安区委区直机关工委 2022-01-28            |       |

# 5.4、支部日消费

支部日消费记录查询方法同月消费记录查询方法。

# 6、权限管理

## 6.1、权限组管理

系统支持自定义每个管理员的权限配置

| 合信 <sup>®</sup> SMS |        |      |    |    | + | 全局设置 | 机构设置    |  |
|---------------------|--------|------|----|----|---|------|---------|--|
| 主菜单                 | 机构权限组  | 1    |    |    |   |      |         |  |
| 嶜 组织管理              |        |      |    |    |   |      |         |  |
| ▶ 政治生日              |        |      |    |    |   |      |         |  |
| ☞ 合信短信              | ¢ #    | 组名   | 描述 | 状态 |   | 操作   |         |  |
| ■ 数据统计              | 142    | 支部书记 |    | 正常 |   | ☞ 编辑 | 🕏 设置组权限 |  |
| ▶ 权限管理              | 当前1/共1 |      |    |    |   |      |         |  |
| 0 机构权限组             |        |      |    |    |   |      |         |  |
| 🔮 目志管理              | c      |      |    |    |   |      |         |  |

### 添加

点击"添加"即可增加一个权限组,每个权限组包含了特点的功能权限;

#### 设置组权限

点击"设置组权限"可以对当前权限组根据工作需要指定所具备的权限。

| 合信 <sup>®</sup> SMS |        |         |         |         |        |        | 全局设置   | 机构设置  | 人员设置   | 安全手 |
|---------------------|--------|---------|---------|---------|--------|--------|--------|-------|--------|-----|
|                     | 返回     |         |         |         |        |        |        |       |        |     |
| 嶜 组织管理              |        |         |         |         |        |        |        |       |        |     |
| 🏴 政治生日              | 设置权限   |         |         |         |        |        |        |       |        |     |
| C <sup>7</sup> 合信短信 | □ 权限管理 | □ 机构权限组 |         |         |        |        |        |       |        |     |
| ■ 数据统计              | □ 日志管理 | □ 操作日志  | □ 序列号日志 | t.      |        |        |        |       |        |     |
| ▶ 权限管理              | ☑ 帐号管理 | ✓修改密码   | ☑ 安全手机  | ☑ 退出系统  | ✓ 修改头像 | ☑ 微信登录 | ☑ 快捷菜单 | ☑ 微信通 | 知 🗹 安全 | 时间  |
| ✿ 日志管理              | □ 组织管理 | □ 管理员管理 | □ 通讯录管  | 理 🗌 通讯录 | 分享     |        |        |       |        |     |
| ▲ 帐号管理              | □ 数据统计 | □ 下载中心  | □ 我的充值  | □ 机构月消费 | □ 机构日消 | 费      |        |       |        |     |
|                     | □ 合信短信 | □ 通知已读跟 | 踪       |         |        |        |        |       |        |     |
|                     | 🗹 政治生日 | ☑ 全局设置  | ☑ 机构设置  | ☑ 部门设置  | ☑ 人员设置 |        |        |       |        |     |
|                     | ☞ 保存   |         |         |         |        |        |        |       |        |     |

权限组

设定后,可以在支部管理员菜单为每个管理员赋权,从而实现自定义的管理员权限赋权。

# 7、日志管理

#### 7.1、日志管理

系统日志保存了操作日志和贺卡发送日志,供必要时查询。

# 8、账号管理

#### 8.1、快捷菜单

系统支持自定义的快捷键。 每个用户在使用系统时都有自己常用的功能,为避免常用菜单使用每次都到菜单中查找的繁琐,系统支持自定义的快捷菜单

| 合信 <sup>®</sup> SMS   |      | 🕈 全局设置 机构设置 人员设置 安全手机 🚥 长安区委区直机关工3 |
|-----------------------|------|------------------------------------|
|                       | 返回   | ★ 首页 > 軟号管理 > 快速菜                  |
| 警 组织管理 《              |      |                                    |
| ▶ 政治生日 <              | 快捷菜単 |                                    |
| C <sup>2</sup> 合信短信 〈 | 组织管理 | □ 通讯录管理 □ 通讯录分享 □ 管理员管理            |
| ■ 数据统计 《              | 政治生日 | 2 全局设置 2 机构设置 0 部门设置 2 人员设置        |
| ▶ 权限管理 <              | 合信短信 | □通知已读觀察                            |
| ✿ 日志管理 <              | 数据统计 | □下载中心 □ 我的完值 □ 机构月消费 □ 机构日消费       |
| ▲ 帐号管理 🛛 🗸            | 权限管理 | □ 机构权限组                            |
| O 快捷菜单                | 日志管理 | □操作日志 □序列号日志                       |
|                       | 帐号管理 | □快捷菜单 □修改密码 □微信登录 □微信通知            |
|                       | ☞ 保存 |                                    |

框位置为快捷菜单显示区域,用户可以在"账号管理"-"快捷菜单"对这个区域的菜单进行定义,也可以点击快捷菜单区域左侧的"+"号调出快捷菜单设置页面;

#### 8.2、修改密码

从安全角度考虑,系统使用者应定时修改自己的登录密码。

| 合信 <sup>®</sup> SMS | = +   |
|---------------------|-------|
|                     | 返回    |
| 嶜 组织管理              |       |
| 🍽 政治生日              | 修改密码  |
| ☞ 合信短信              | 旧密码   |
| 曲 数据统计              | 新密码   |
| ▶ 权限管理              | 新密码   |
| ☆ 日志管理              | 确认新密码 |
| ▲ 帐号管理              | 确认新密码 |
| O 快捷菜单              | ☑ 修改  |
| O 修改密码              |       |

"修改密码"菜单,填写原旧密码,再依次输入新设置的密码,点击"修改"即 可完成密码修改。 输入时应确保原旧密码正确,并确保新密码和确认新密码输 入的内容一致。

### 8.3、微信登录

为提高登录安全性,减少频繁更换密码确保安全的繁琐,系统支持微信码登录系统。

| 合信 <sup>®</sup> SMS |   |      |     |
|---------------------|---|------|-----|
| 主菜单                 |   | 返回   |     |
| 嶜 组织管理              | < |      |     |
| 🏴 政治生日              | < | 微信登录 |     |
| ☑ 合信短信              | < | 增加绑定 |     |
| 田 数据统计              | < |      |     |
| ▶ 权限管理              | < |      |     |
| ☆ 日志管理              | < |      |     |
| ▲ 帐号管理              | ~ |      |     |
| O 快捷菜单              |   |      |     |
| O 修改密码              |   |      |     |
| O 微信登录              |   | 点    | 京击账 |

号管理的微信登录,再点击右侧页面"增加绑定"按钮,根据页面引导,在认证 完手机号码之后,即可扫描添加登录的微信号。

| 绑定微信       |                              |             | × |     |
|------------|------------------------------|-------------|---|-----|
| 注定         | 只有开启安全手机后才可以绑定微信。继续本<br>安全手机 | 体操作, 会自动帮您绑 |   |     |
|            | 手机号码                         |             |   |     |
| <u>901</u> | 码                            | 发送验证码       |   |     |
|            | 验证绑定                         |             |   |     |
|            |                              |             | 认 | 、证后 |

的登录微信号可以解除绑定关系

| 返回   |           |                 |      |
|------|-----------|-----------------|------|
| 微信登录 |           |                 |      |
| 🇠 微信 | 已绑定: / 子茶 | 系统安全手机号: 186 12 | 解除绑定 |
| 增加绑定 |           |                 |      |
|      |           |                 |      |

## 8.4、微信通知

为方便用户接收系统重要通知,包括但不限于费用告警信息,可以配置微信接收

|     | 合信 <sup>®</sup> SMS |          |      |          |       |    |        | 🚥 长安区委区直机关工委       |
|-----|---------------------|----------|------|----------|-------|----|--------|--------------------|
|     |                     | 微信通知     |      |          |       |    |        | 希 首页 > 帐号管理 > 微信通知 |
|     | 曾组织管理 <             | 查询       |      |          |       |    |        | +                  |
|     | ■ 政治生日 <            | 219<br>2 |      |          |       |    |        |                    |
|     | C"合信短信 <            | 醫绑定微信    |      |          |       |    |        |                    |
|     | 畫 数据统计     〈        | # 登录名    | 真实姓名 | 是否启用安全手机 | 安全手机号 | 状态 | 最后登录时间 | 操作                 |
|     | ▶ 权限管理 <            |          |      | 暂无数据     |       |    |        |                    |
|     | 曾 日志管理              |          |      |          |       |    |        |                    |
|     | ▲ 帐号管理 🛛 🗸          |          |      |          |       |    |        |                    |
|     | O 快捷菜单              |          |      |          |       |    |        |                    |
|     |                     |          |      |          |       |    |        |                    |
|     |                     |          |      |          |       |    |        |                    |
| 通知。 | O 微信通知              |          |      |          |       |    |        |                    |

扫描点击"绑定微信"后弹出的二维码完成配置。

## 8.5、安全手机

为提高账号安全强度,系统为不方便微信扫码登录的场景设置了安全手机验证登录方式。

| 合信 <sup>®</sup> SMS |   | =                                                        |                                                                                            |       |  |  |  |
|---------------------|---|----------------------------------------------------------|--------------------------------------------------------------------------------------------|-------|--|--|--|
| 主菜单                 |   | 返回                                                       |                                                                                            |       |  |  |  |
| 嶜 组织管理              | < |                                                          |                                                                                            |       |  |  |  |
| 🏴 政治生日              | < | 安全手机                                                     |                                                                                            |       |  |  |  |
| ☞ 合信短信              | < | 绑定手机的三大理由:                                               |                                                                                            |       |  |  |  |
| ■ 数据统计              | < | <ol> <li>网信办规定,互联网注册用户</li> <li>第三方登录出现故障时,仍能</li> </ol> | <ol> <li>网信办规定,互联网注册用户要提供基于移动电话号码等的真实身份。</li> <li>第三方登录出现故障时,仍能用手机号顺利登录,工作不受影响。</li> </ol> |       |  |  |  |
| ▶ 权限管理              | < | 3. 即使您忘记了第三方账号的用                                         | 目户名和密码,仍能用绑定的手机号码找回相;                                                                      | 关信息。  |  |  |  |
| 😤 日志管理              | < | # 手机号                                                    | 操作                                                                                         |       |  |  |  |
| ▲ 帐号管理              | ~ | 1                                                        | 會 删除                                                                                       |       |  |  |  |
| O 快捷萊单              |   | 2                                                        | ☎ 删除                                                                                       |       |  |  |  |
| O 修改密码              |   | 手机号                                                      |                                                                                            |       |  |  |  |
| O 微信登录              |   | 手机号                                                      |                                                                                            |       |  |  |  |
| O 微信通知              |   | 验证码                                                      | ž                                                                                          | 过送验证码 |  |  |  |
| O 安全手机              |   | ☞ 添加                                                     |                                                                                            |       |  |  |  |
| O 修改头像              |   |                                                          |                                                                                            |       |  |  |  |

未绑定安全手机的情况下是凭用户名密码登录的,一旦绑定了安全手机,在系统登录时就会弹出安全手机验证,需输入收到的短信验证码才可以登录使用系统。

添加安全手机非常简单,填写手机号码,点击"发送验证码",填写收到的短信 中的验证码即可完成安全手机添加。

### 8.6、修改头像

#### 系统支持个性化头像显示

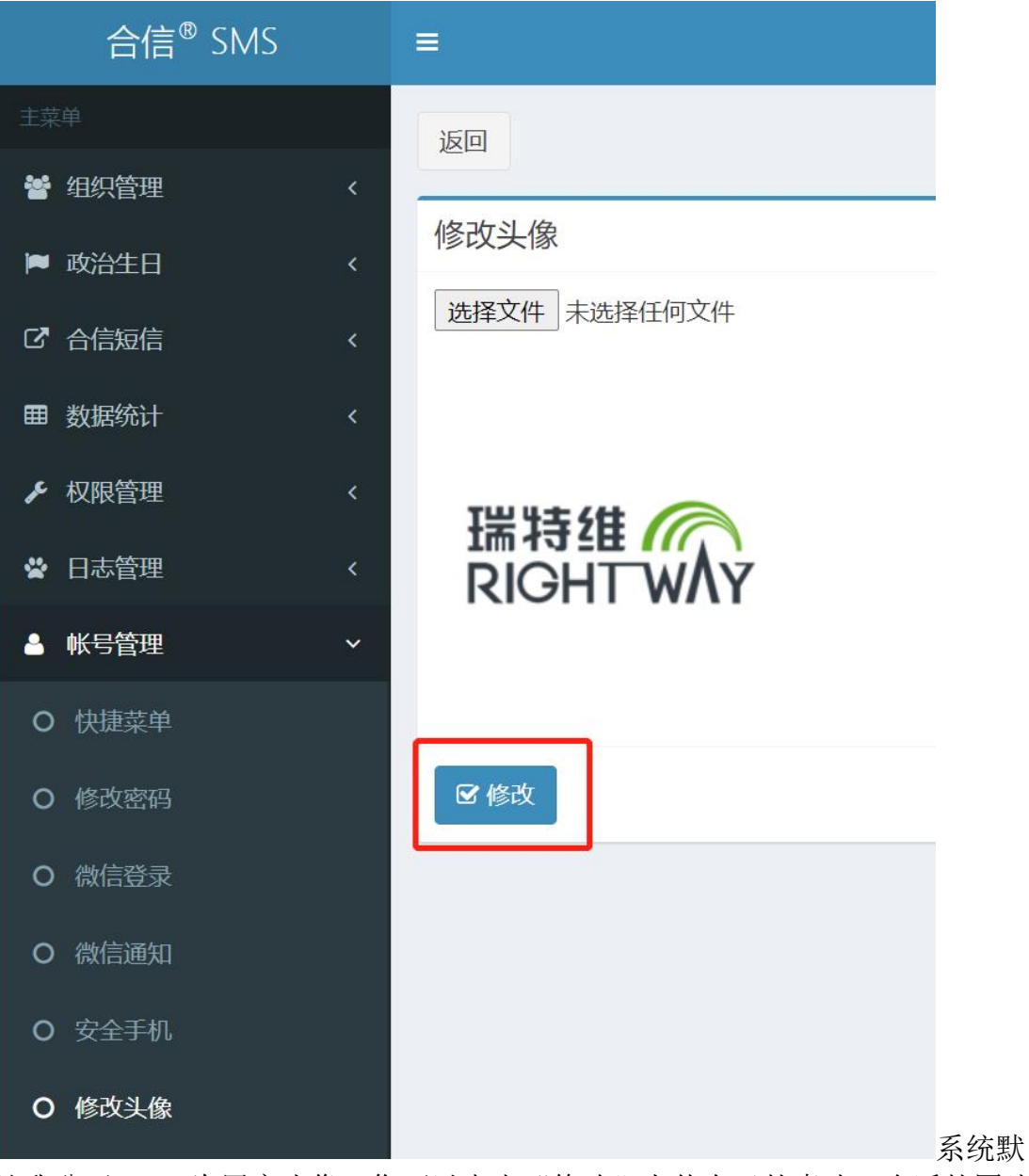

认我公司 logo 为用户头像,您可以点击"修改"上传自己的喜欢、合适的图片 作为系统头像。

#### 8.7、安全时间

为防止忘记推出系统带来的安全风险,系统设置了默认 15 分钟无操作动作,即 刻自动退出系统。在某些安全的环境下,为方便操作,可以修改默认无操作退 出系统的时间。

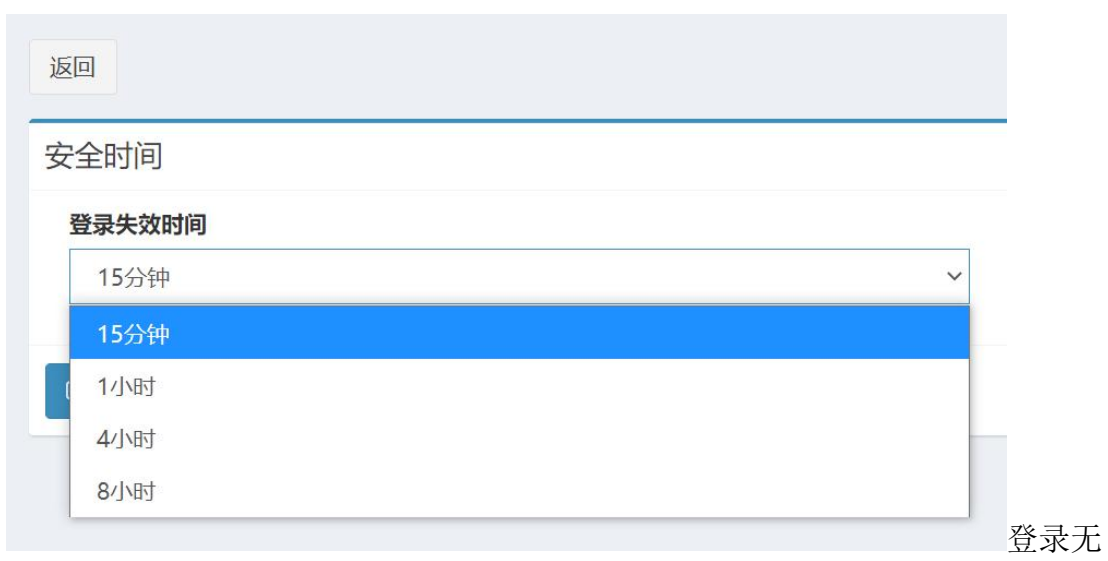

操作失效时间可以从"15分钟"、"1小时"、"4小时"、"8小时"选项中挑选确定。